## TRENDNET

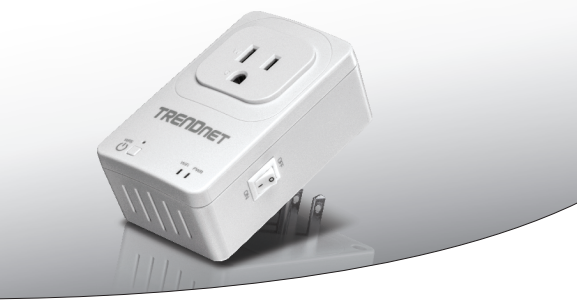

· Home Smart Switch (met draadloze Extender)

## THA-101

Snel-installatiegids (1)

THA-101 (V1) / 09.15.2014

## 1. Voor u aan de slag gaat

## Contenu de l'emballage

- THA-101
- · Meertalige snel-installatiegids
- · CD-ROM (Gebruikersgids)

## Minimum vereisten

- Bestaande draadloze N netwerk
- · Mobile apparaat (bijv. smartphone, tablet) met Android (versie 2.3 of hoger) of iOS (versie 6.1 of hoger)

## 2. WPS Setup met Apple mobiel apparaat

## Opmerking:

- De WPS-Setup vereist een externe WPS knop op uw bestaande draadloze router (of access point) om de THA-101 aansluiten. Als uw router hoeft niet een WPS knop of als u verkiest om te verbinden met uw bestaande draadloze netwerk met behulp van onze vrije app, ga naar de sectie 3. Handmatige draadloze configuratie met Apple mobiel apparaat.
- Als u een Android mobiele apparaat hebt, gaat u naar sectie 4. WPS Setup met Adroid Apparaat of sectie 5. Handmatige draadloze configuratie met Adroid apparaat.
- Voor de eerste installatie, sluit de THA-101 op een stopcontact naast uw bestaande draadloze router (of toegangspunt). De power-schakelaar naar de aan-positie in-/ uitschakelen en wacht 30 seconden terwijl het apparaat opwaarts zelfstart.

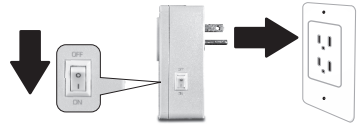

- 2. Druk op de knop WPS op uw router voor 5 seconden.
- 3. Druk op de knop WPS op de smart switch voor 5 seconden.

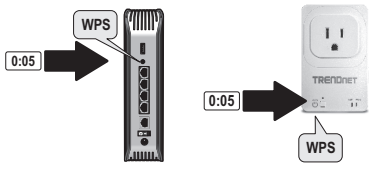

∎ 🗢 (i)

**ê** 중 (j)

4. Ga naar de app store, zoeken naar TRENDnet Smart Home app en tik op om te installeren. U kunt ook scannen de QR code om te downloaden en installeren van de gratis TRENDnet Smart Home app.

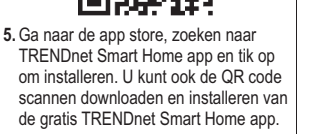

Wi-Fi

Settinas

Wi-Fi

CHOOSE A NETWORK .... Your Home Wireless

YOUR NEIGHBOR ...

6. Open de TRENDnet Smart Homepictogram.

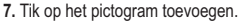

| Tik op | het pict | ogram  | n toevo | beger | 1. |
|--------|----------|--------|---------|-------|----|
|        | TREND    | net Sm | art Hon | ne    |    |
| Q      |          |        |         |       |    |
|        |          |        |         |       |    |
|        |          |        |         |       |    |
|        |          |        |         |       |    |
|        |          |        |         |       |    |
|        |          |        |         |       |    |
|        |          |        |         |       |    |
|        |          |        |         |       | _  |
|        | ×        |        | Ŧ       |       |    |
|        |          |        |         |       |    |

ROMANA

8. Klik op LAN zoeken.

| Password* Paseword (must) Name* Name (must) Area Area (option) | Password*         Password (must)           Name         Name (must)           Area         Area (option) | UID*     | UID (must)      |
|----------------------------------------------------------------|----------------------------------------------------------------------------------------------------|----------|-----------------|
| Name* Name (must) Area Area (option)                           | Name (must) Area (option)                                                                                 | Password | Password (must) |
| Area (option)                                                  | Area (option)                                                                                             | Name*    | Name (must)     |
|                                                                |                                                                                                    | Area     | Area (option)   |
|                                                                |                                                                                                    |          |                 |

9. Selecteer het apparaat.

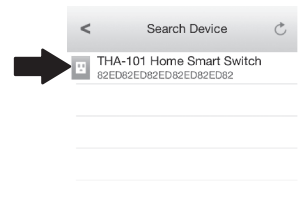

- 10. Voer het standaardwachtwoord voor admin.
- 11. Tik op Gereed om de wijzigingen op te slaan.

| <        | Add Device       | Done |
|----------|------------------|------|
| UID*     | 82EDGD7YAZUY9G   | ΤΥ   |
| Password | •••••            |      |
| Name*    | THA-101 Home Sma | art  |
| Area     | Kitchen          |      |
| E TH     | A-101 Home Smar  | t S  |

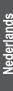

## Tik op op het apparaat.

|   | TRENDnet Smart Home      |  |
|---|--------------------------|--|
| Q |                          |  |
|   | THA-101 Home S<br>Online |  |

 Tik het pictogram voor energiebeheer om te schakelen ingebouwde stopcontact aan/uit.

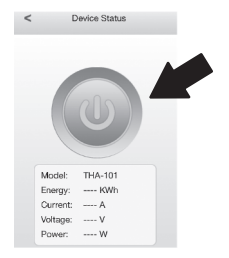

- 14. THA-101 eersteinstallatie is nu voltooien. U kunt nu aansluiten de THA-101 in de uiteindeliike locatie. Voor de ingebouwde in Draadloze extender project de sterkste draadloze signaal, steek de stekker in het THA-101 in een gebied waar uw mobiele apparaat heeft nog steeds minimum drie bars van de sterkte van het draadloze signaal van uw bestaande draadloze netwerk
- 15. Slimme huis schakelaar installatie is nu voltooien. Voor gedetailleerde informatie met betrekking tot de slimme huis switch configuratie en geavanceerde instellingen. Gelieve te verwijzen naar de gebruiker gids CD-ROM Bezoek www.trendnet.com voor productupdates en online ondersteuning.

## 3. Manual Wireless Setup with Apple Mobile Device

## Opmerking:

- De handleiding draadloze configuratie gebruikt TRENDnet van vrije app de THA-101 verbinden met uw bestaande draadloze netwerk.
- Als u een Android mobiele apparaat hebt, gaat u naar sectie 4. WPS Setup met Adroid apparaat of sectie 5. Handmatige draadloze configuratie met Adroid apparaat.
- Voor de ingebouwde draadloze extender om het sterkste draadloze signaal project, sluit de THA-101 in een gebied waar uw mobiele apparaat nog steeds minimaal drie bars van heeft de sterkte van het draadloze signaal van uw bestaande draadloze netwerk. De macht in-/ uitschakelen Schakel over naar de aan-positie en wacht 30 seconden terwijl het apparaat opwaarts zelfstart.

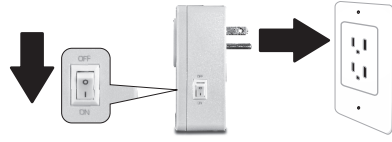

 Ga naar de app store, zoeken naar TRENDnet Smart Home app en tik op om te installeren. U kunt ook scannen de QR code om te downloaden en installeren van de gratis TRENDnet Smart Home app.

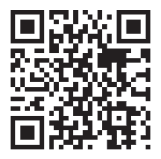

 Schakel de Wi-Fi-instellingen op uw mobiel apparaat van Apple, en sluit aan op de THA-101.

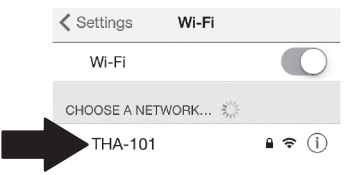

4. Voer het wachtwoord in en tik op Join. Het wachtwoord is standaard wachtwoord.

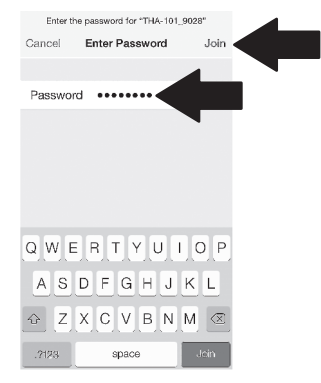

I Nederlands

ROMÂNA

5. Open de TRENDnet Smart Homepictogram.

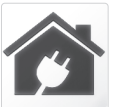

6. Tik het pictogram toevoegen.

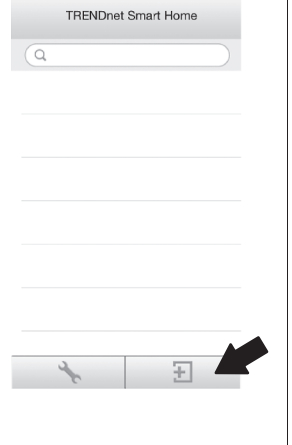

7. Klik op LAN zoeken.

|     |        | <            | Add D                | evice          |     |
|-----|--------|--------------|----------------------|----------------|-----|
|     |        | UID*         | UID (mu              | st)            | ]   |
|     |        | Password     | Passwo               | rd (must)      | ]   |
| en. |        | Name*        | Name (n              | nusť)          | ]   |
| e   |        | Area         | Area (op             | ition)         | ]   |
|     |        |              |                      |                |     |
|     |        | LAN Se       | arch                 | QR Code        |     |
|     | 8. Sel | lecteer het  | appara               | at.            |     |
|     |        | <            | Sea                  | rch Device     | Ċ   |
|     |        | THA<br>82ED  | -101 Hoi<br>82ED82E0 | me Smart Swite | :h  |
|     |        |              |                      |                |     |
|     |        |              |                      |                |     |
|     | 9. Vo  | er het stand | daardw               | achtwoord v    | oor |
|     | adı    | min.         |                      |                |     |

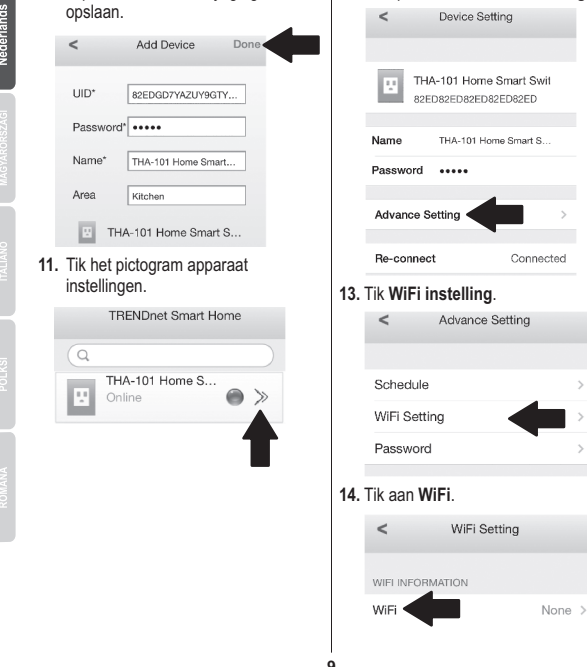

12. Tik op Geavanceerde Instellingen.

Tap Gedaan als de wijzigingen wilt

Nederlands

15. Selecteer uw draadloze netwerk.

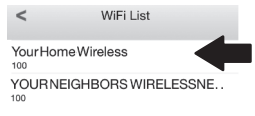

16. Voer uw wachtwoord in en tik op OK.

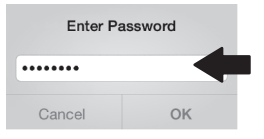

- Sluit de app.
- Sluit uw iPhone of iPad aan op uw draadloze netwerk en start opnieuw de TRENDnet Smart Home App.
- De kraan op het apparaat.

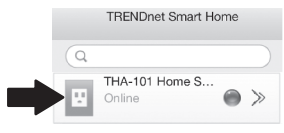

 Tik het pictogram voor energiebeheer om te schakelen van de ingebouwde stopcontact aan / uit.

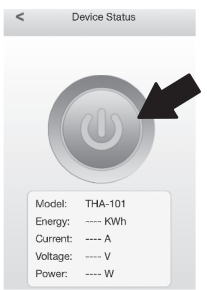

21. Smart home switch installatie is nu voltooid. Voor gedetailleerde informatie met betrekking tot de slimme huis schakelaar configuratie en geavanceerde instellingen, verwijzen wij u naar de CD-ROM van de gids van de gebruiker. Bezoek www.trendnet.com voor productupdates en on line ondersteuning.

## 4. WPS Setup with Android Device

## Opmerking:

- De WPS knop Setup vereist een externe knop WPS op uw bestaande draadloze router (of toegangspunt) om de THA-101 aansluiten. Als uw router niet een WPS knop hoeft of als u verkiest te verbinden met uw bestaande draadloze netwerk met behulp van onze vrije app, ga naar sectie 5. Handmatige draadloze configuratie met Androïde apparaat.
- Als u een Apple mobiele apparaat hebt, ga naar sectie 2. WPS Setup met Apple mobiele apparaat of sectie 3. Handmatige draadloze configuratie met Apple mobiel apparaat.
- Voor de eerste installatie, sluit de THA-101 op een stopcontact naast uw bestaande draadloze router (of toegangspunt). De power-schakelaar naar de aan-positie in-/ uitschakelen en wacht 30 seconden terwijl het apparaat opwaarts zelfstart.

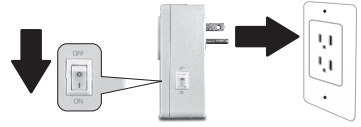

- 2. Druk op de knop WPS op uw router voor 5 seconden.
- 3. Druk op de knop WPS op de smart switch voor 5 seconden.

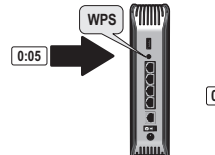

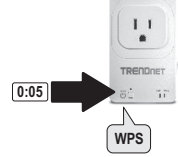

4. Ga naar de app store, zoeken naar TRENDnet Smart Home app en tik op om te installeren. U kunt ook scannen de QR code om te downloaden en installeren van de gratis TRENDnet Smart Home app.

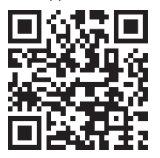

 Schakel de Wi-Fi-instellingen op uw mobiel apparaat van Apple en verbinding maken met uw draadloze netwerk thuis.

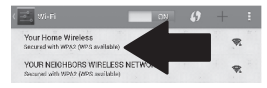

 Open de TRENDnet Smart Homepictogram.

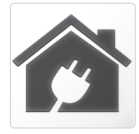

7. Tik op het pictogram toevoegen.

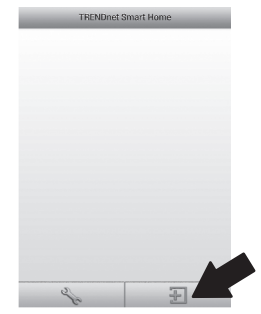

## 8. Tik LAN Search.

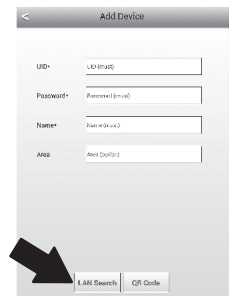

# Nederlands

## 9. Selecteer het apparaat.

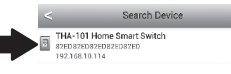

- Voer het standaardwachtwoord voor admin.
- 11. Druk op het pictogram toevoegen.

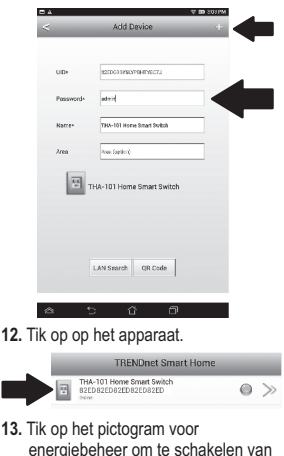

de ingebouwde outlet in-/uitschakelen.

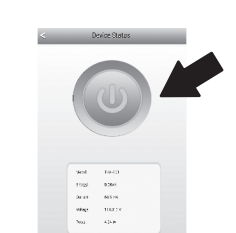

- 14. THA-101 eersteinstallatie is nu voltooien. U kunt nu aansluiten de THA-101 in de uiteindelijke locatie. Voor de ingebouwde in Draadloze extender project de sterkste draadloze signaal, steek de stekker in het THA-101 in een gebied waar uw mobiele apparaat heeft nog steeds een minimum van drie bars van draadloze signaalsterkte uit uw bestaande draadloze netwerk.
- 15. Slimme huis schakelaar installatie is nu voltooien. Voor gedetailleerde informatie met betrekking tot de slimme huis switch configuratie en geavanceerde instellingen, Gelieve te verwijzen naar de gebruiker gids CD-ROM. Bezoek www.trendnet.com voor productupdates en online ondersteuning.

## ROMÂNA

## 5. Handmatige draadloze configuratie met Androïde apparaat

## Opmerking:

- De Manual Wireless Setup gebruikt TRENDnet van vrije app om te verbinden de THA-101 naar uw bestaande draadloze netwerk.
- Als u een Apple mobiele apparaat hebt, ga naar sectie 2. WPS Setup met Apple Mobile Apparaat of sectie 3. Handmatige draadloze configuratie met Apple mobiel apparaat.
- Voor de ingebouwde draadloze extender om het sterkste draadloze signaal project, stekker in het THA-101 in een gebied waar uw mobiele apparaat nog steeds een minimum van drie bars van heeft de sterkte van het draadloze signaal van uw bestaande draadloze netwerk. De macht in-/ uitschakelen Schakel over naar de aan-positie en wacht 30 seconden terwijl het apparaat opwaarts zelfstart.

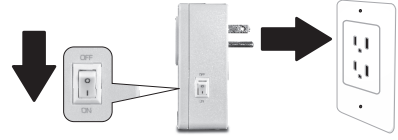

 Ga naar de Play winkel, search for TRENDnet Smart Home App en tik op om te installeren het. U kunt ook scannen de QR code om te downloaden en installeren van de gratis TRENDnet Smart Huis app.

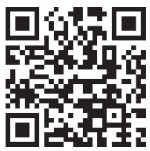

 De Wi-Fi-instellingen inschakelen voor uw Androïde mobiele apparaat en sluit aan op de THA-101.

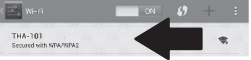

 Voer het wachtwoord in en tik op OK. Door standaard, het wachtwoord is een wachtwoord.

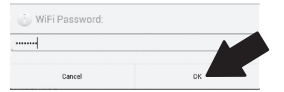

5. TRENDnet Smart Home app opent.

en tik op **OK**.

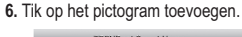

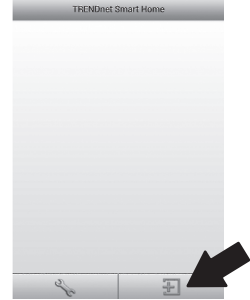

## 7. Tik LAN Search.

| <   | -       | Add De           | vice    | _ |
|-----|---------|------------------|---------|---|
|     |         |                  |         |   |
| UIC | -       | ID-(mast)        |         |   |
| Par | teword- | Personned (crust |         |   |
| Na  | me-     | Kerns (mant)     |         |   |
| Are |         | (reliqe) card    |         |   |
|     |         |                  |         |   |
|     |         |                  |         |   |
|     |         |                  |         |   |
|     | Δ.      |                  |         |   |
|     | LA      | N Search         | QR Code |   |

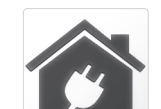

## Nederlands

### 8. Selecteer het apparaat.

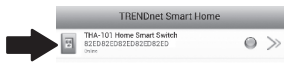

- Voer het standaardwachtwoord. De standaard wachtwoord is admin.
- 10. Druk op het pictogram Toevoegen.

| <b>□</b> A |                |                           | 🗇 🖽 3.03 PM   |
|------------|----------------|---------------------------|---------------|
| <          |                | Add Device                |               |
|            |                |                           |               |
|            | UID+           | 82EDG15Y5LYPBHTYGC7J      |               |
|            | Password+      | admin                     |               |
|            | Name+          | THA-101 Home Smart Switch |               |
|            | Area           | Ares (option)             |               |
|            | тн             | A-101 Home Smart Switch   |               |
|            |                |                           |               |
|            | Ľ              | AN Search QR Code         |               |
|            | <del>د</del> - | 0 0                       |               |
| 1. Ti      | k op de        | pijl rechts van h         | net apparaat. |
|            | TE             | RENDnet Smart Home        |               |

1

THA-101 Home Smart Switch 82ED82ED82ED82ED82ED

## 12. Tik op Geavanceerd.

|    |                                                                                 | Device Setting                                                                   |  |
|----|---------------------------------------------------------------------------------|----------------------------------------------------------------------------------|--|
|    | Device Setting                                                                  |                                                                                  |  |
|    | ub:                                                                             | S2ED62EDS2EDS2ED                                                                 |  |
|    | Password                                                                        |                                                                                  |  |
|    | Name:                                                                           | THA-101 Home Smart Switch                                                        |  |
|    | Advanced Setting                                                                |                                                                                  |  |
|    |                                                                                 | Advanced                                                                         |  |
|    | Re-connect                                                                      |                                                                                  |  |
|    |                                                                                 | Online                                                                           |  |
|    |                                                                                 |                                                                                  |  |
|    |                                                                                 |                                                                                  |  |
|    |                                                                                 |                                                                                  |  |
|    |                                                                                 |                                                                                  |  |
|    | ОК                                                                              | Cancel                                                                           |  |
| 13 | oĸ<br>. Tik <b>Laden</b>                                                        | Cancel                                                                           |  |
| 13 | ok<br>. Tik Laden<br><                                                          | Cancel<br>Advanced Setting                                                       |  |
| 13 | ok<br>. Tik Laden<br><<br>Modity Device Passo                                   | Cuncel<br>-<br>Advanced Setting                                                  |  |
| 13 | ok<br>. Tik Laden<br><<br>Modiły Device Pasco                                   | Cuncel<br>Advanced Setting<br>word                                               |  |
| 13 | ok<br>. Tik Laden<br><<br>Modiły Device Passo                                   | Concel<br>Advanced Setting<br>word<br>Change Device Password                     |  |
| 13 | ok<br>. Tik Laden<br><<br>Modiły Device Passo<br>Cohedule                       | Cancel Advanced Setting word Zuage Device Passmont                               |  |
| 13 | ok<br>Tik Laden.<br>Modiły Device Passo<br>Schedule                             | Advanced Setting<br>word<br>Schedule Setting                                     |  |
| 13 | ox<br>Tik Laden<br>Schedule                                                     | Advanced Setting<br>word<br>scheeke Pasonord<br>scheeke Setting                  |  |
| 13 | ok<br>Tik Laden<br><<br>Modiy Device Passo<br>&<br>Schechze<br>WiFi Information | Advanced Setting<br>Advanced Setting<br>Aurope Deske Pasamont<br>Scheeke Setting |  |

0 >

## lederlands

- **SYARORSZÁGI**
- ALIANO

ROMÂNA

14. Selecteer uw draadloze netwerk.

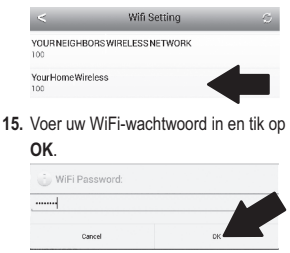

- 16. Sluit de Smart Home app.
- Verbinding maken met uw Android smartphone of Tablet PC op uw draadloze netwerk en Start opnieuw de TRENDnet Smart Home app.
- 18. Tik op op het apparaat.

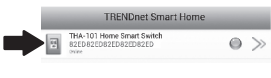

 Tik op het pictogram voor energiebeheer om te schakelen van de ingebouwde Outlet in- / uitschakelen.

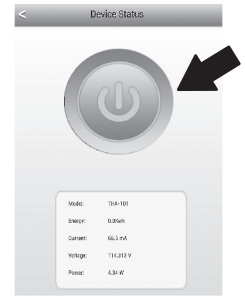

20. Slimme huis schakelaar installatie is nu voltooien. Voor gedetailleerde informatie met betrekking tot de slimme huis switch configuratie en geavanceerde instellingen, Gelieve te verwijzen naar de gebruiker gids CD-ROM. Bezoek www.trendnet.com voor productupdates en online ondersteuning.

### Limited Warranty

TRENDnet warrants its products against defects in material and workmanship, under normal use and service, for the following length of time from the date of purchase. Warranty: 3 year limited warranty (When Applicable: 1 year warranty for power adapter, power supply, and cooling fan components.) Visit TRENDnet.com to review the full warranty policy, rights, and restrictions for this product.

### Garantie Limitée

TRENDnet garantit ses produits contre les défauts matériels et de fabrication, dans des conditions normales d'utilisation et de service, pour les durées suivantes, à compter de la date de leur achat. Garantite limitée: 3 ans (Si applicable: 1 an de garantie sur l'adaptateur secteur, l'alimentation en énergie et les composants du ventilateur de refroidissement.) Visitez TRENDnet.com pour lirela politique complète de garantie, les droits et les restrictions s' appliquant à ce produit.

### Begrenzte Garantie

TRENDnet garantiert, dass seine Produkte bei normaler Benutzung und Wartung während der nachfolgend genannten Zeit ab dem Kaufdatum keine Materiah- und Verarbeitungsschäden aufweisen. Garantie: 3-Jahres-Garantie (Soweit zutreffend: 1 Jahr Garantie für Netzteil, Stromkabel und Ventilator.) Alle Garantiebedingungen, Rechte und Einschränkungen für dieses Produkt finden Sie auf TRENDnet.com.

#### Garantía Limitada

TRENDnet garantiza sus productos contra defectos en los materiales y mano de obra, bajo uso y servicio normales, durante el siguiente periodo de tiempo a partir de la fecha de compra. Garantia: 3 años (Cuando proceda: 1 año de garantia para componentes de adaptadores de corriente, fuente de alimentación y ventiladores de refrigeración.) Visite TRENDnet.com para revisar la política de garantia, derechos y restriciones para este producto.

#### Ограниченная гарантия

Гарантия компании TRENDnet распространяется на дефекты, возникшие по вине производителя при соблладени усповий эксплуатации и обслуживания в течение установленного периода с момента приобретения (Продукт: Ограниченная прантия: Пречителя ограниченная гарантия (Распространяется: На протяжении 1 года на силовые адаптеры, источники питания и компоненты вентилятора охлаждения. Полную версию гарантийных обязательств, а также права пользователя и ограничения при эксплуатации, даннос продукта смотрти вебсайте www.trendnetusia.nu

### Garantia Limitada

TRENDnet garante seus produtos contra defeitos em material e mão de obra, sob condições normais de uso e serviço, pelo seguinte tempo a partir da data da compra. Garantia: Garantia limitada de 3 anos. (Quando aplicável: 1 ano de garantia para adaptador de tensão, fonte e componentes de ventoinhas). Visite TRENDnet.com para conhecer a política de garantia completa, direitos e restrições para este produto.)

## TRENDNET

### Piiratud garantii

TRENDneti tavatingimustes kasutatavatel ja hooldatavatel toodetel on järgmise ajavahemiku jooksul (alates ostukuupäevast) tootmis-ja materjalidefektide garantii. garantii: 3-aastane piiratud garantii. (Garantii kohaldatakse: toiteadapteri, toiteadlika ja jahutusventilaatori osadel on 1-aastane garantii.) Täisgarantii põhimõtete, õiguste ja piirangute kohta leiate lisateavet saidiit TRENDnet.com.

### Гарантія компанії

Гарантія компанії TREIDnet поширюється на дефекти, що виникли з вини виробника, при дотримані умов експлуатації та обслуговування протягом встановленого періоду з моменту придбання. (Продукт: Обмежена гарантія: 3 роки обмежено гарантії (Пошувоється: Протягом 1 року на оклові адаптери, диверела акивення і компонетни вентивитора околодження) Повну версію гарантійних зобов'язань, а також права користувача та обмеження при експлуатації даного продукту дивіться на вебсайті TRENDnet.tom.

### Certifications

This device complies with Part 15 of the FCC Rules. Operation is subject to the following two conditions: (1) This device may not cause harmful interference.

(2) This device must accept any interference received.

Including interference that may cause undesired operation.

F© CE EAE

Waste electrical an electronic products must not be disposed of with household waste. Please recycle where facilities exist. Check with your Local Authority or Retailer for recycling advice.

### Note

The Manufacturer is not responsible for any radio or TV interference caused by unauthorized modifications to this equipment. Such modifications could void the user's authority to operate the equipment.

### Advertencia

En todos nuestros equipos se mencionan daramente las caracteristicas del adaptador de alimentación necesario para su funcionamiento. El uso de un adaptador distinto al mencionado puede producir daños fisicos y/o daños al equipo concatado. El adaptador de alimentación debe operar con voltaje y frecuencia de la energia electrica domiciliaria exitente en el pais o zona de instalación.

### Technical Support

If you have any questions regarding the product installation, please contact our Technical Support. Toll free US/Canada: 1-866-845-3673 Regional phone numbers available at www.trendnet.com/support Product Warranty Registration Please take a moment to register your product online. Go to TRENDnet's website at: http://www.trendnet.com/register

TRENDnet 20675 Manhattan Place, Torrance, CA 90501. USA Copyright © 2014. All Rights Reserved. TRENDnet.